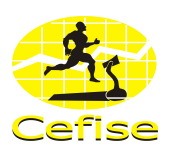

# XI. UTILIZAÇÃO DO SOFTWARE

### 11.1 Tela Principal do Sistema

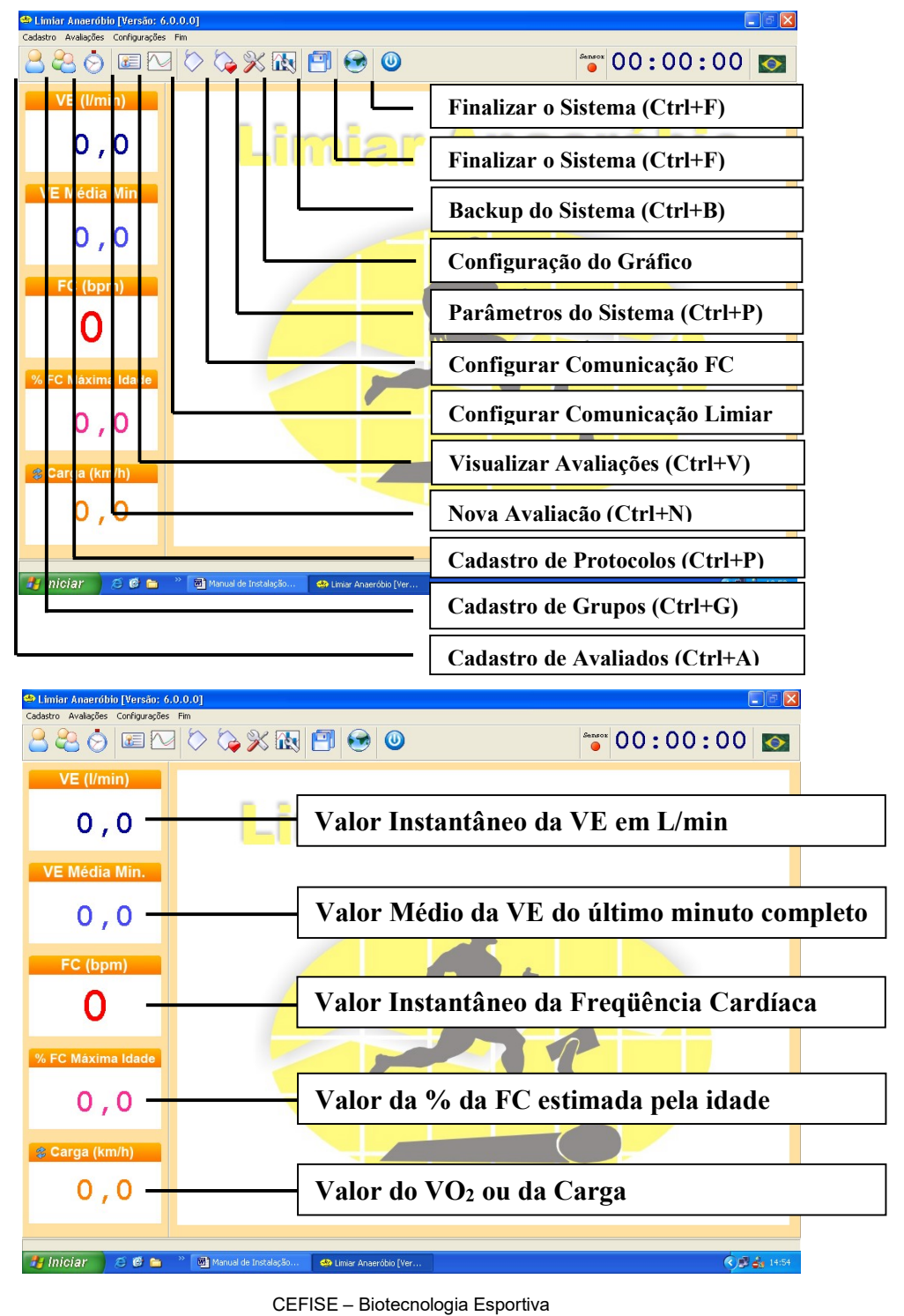

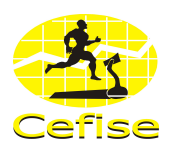

# 16.2 CONFIGURAÇÕES

### 16.2.1 Comunicação Limar.

Clique em Configurações / Comunicação / Comunicação Limiar ou utilize o ícone de atalho referente, aparecerá a seguinte tela:

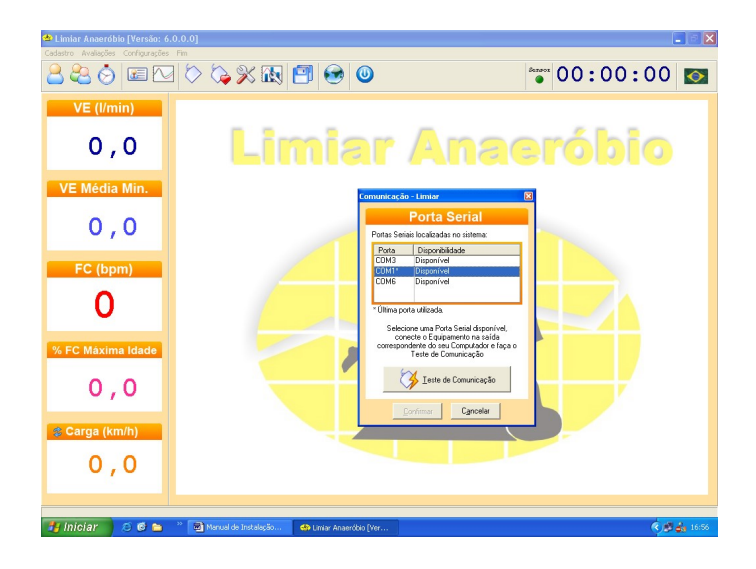

O software listará as portas seriais localizadas no sistema e qual a condição em que se encontram (disponível ou não disponível).

Selecione uma porta serial disponível, conecte o Equipamento na saída correspondente do seu PC e clique em **Teste de Comunicação.** 

Caso a porta escolhida para o teste for a correspondente com a porta que a interface está conectada aparecerá a seguinte tela:

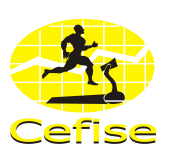

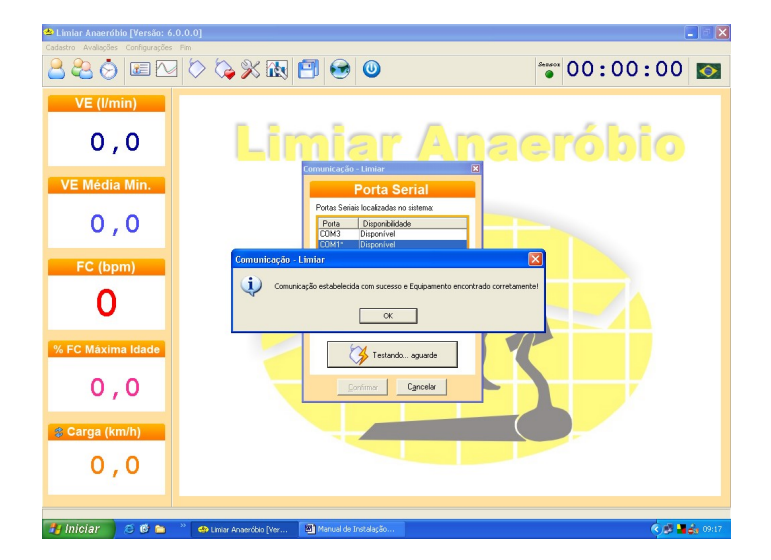

# Comunicação estabelecida com sucesso e Interface encontrada corretamente.

Clique em OK e logo em seguida em CONFIRMAR.

Caso a porta escolhida para o teste não for a correspondente com a porta que a interface está conectada aparecerá a seguinte tela:

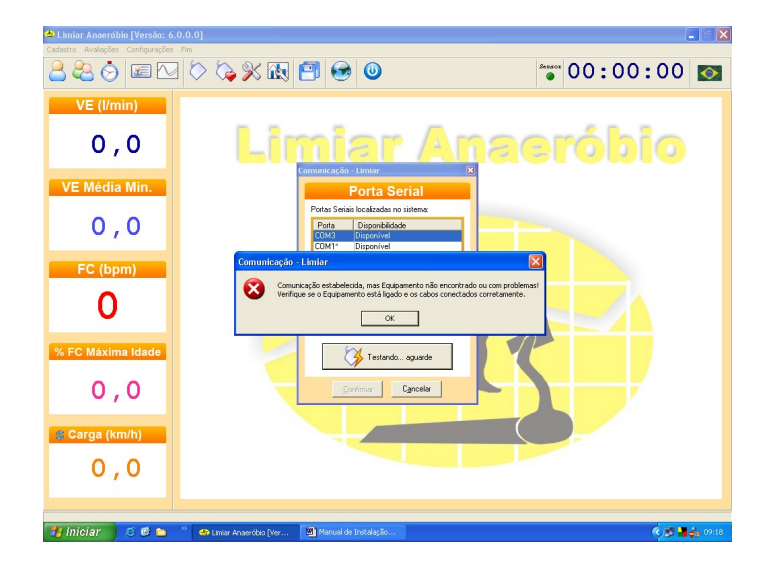

Clique em **OK**, escolha outra **Porta** e repita o procedimento novamente.

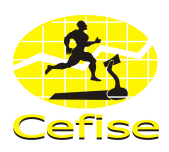

### 16.2.2 Comunicação FC.

Clique em Configurações / Comunicação / Comunicação FC ou utilize o ícone de atalho referente, aparecerá a seguinte tela:

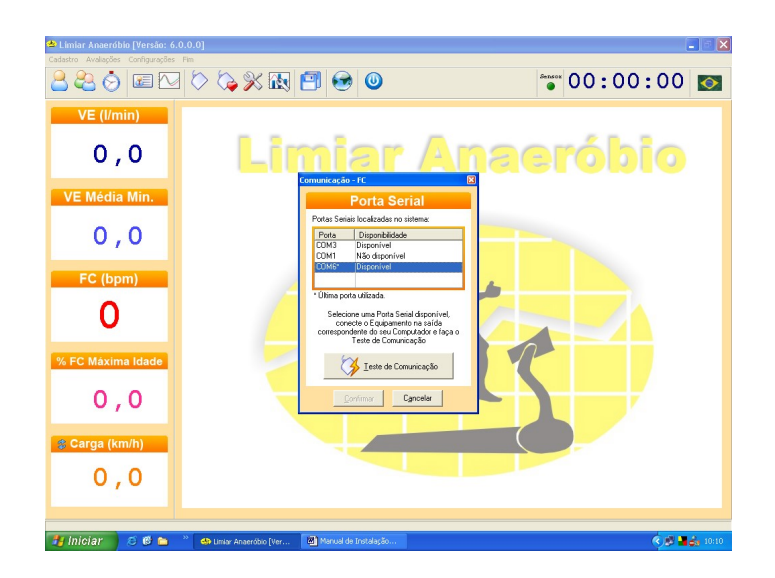

O software listará as portas seriais localizadas no sistema e qual a condição em que se encontram (disponível ou não disponível).

Selecione uma porta serial disponível, conecte o Equipamento na saída correspondente do seu PC e clique em **Teste de Comunicação.** 

Caso a porta escolhida para o teste for a correspondente com a porta que a interface está conectada aparecerá a seguinte tela:

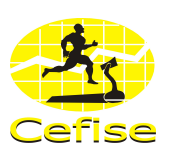

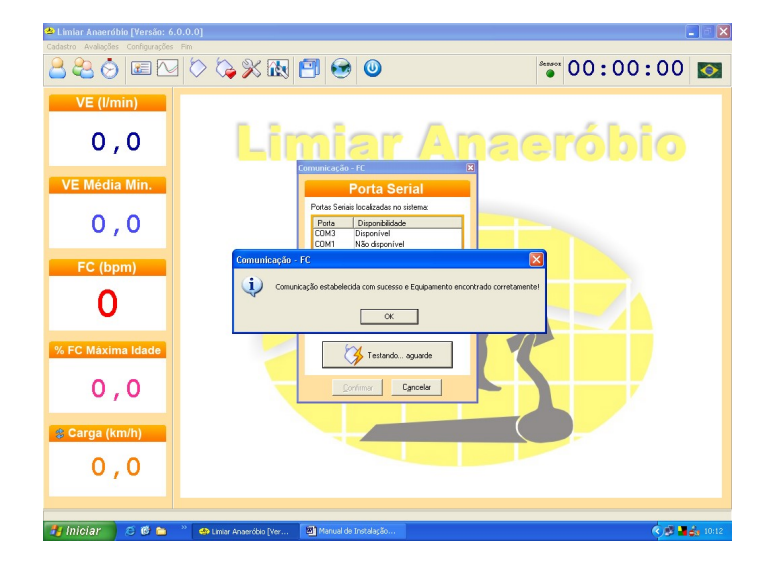

# Comunicação estabelecida com sucesso e Interface encontrada corretamente.

Clique em OK e logo em seguida em CONFIRMAR.

Caso a porta escolhida para o teste não for a correspondente com a porta que a interface está conectada aparecerá a seguinte tela:

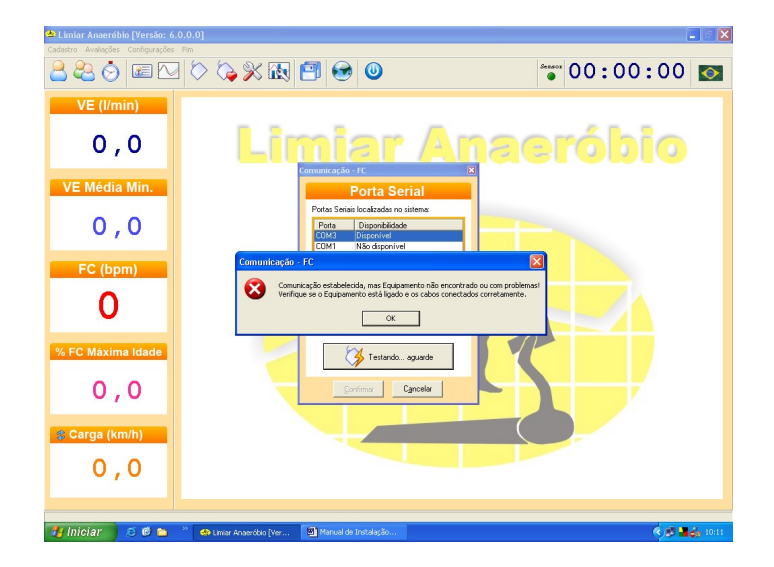

Clique em **OK**, escolha outra **Porta** e repita o procedimento novamente.

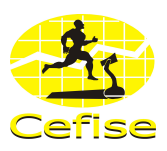

### 16.2.3 Configuração do Gráfico

Clique em Configurações / Gráfico ou utilize o ícone de atalho referente, aparecerá a seguinte tela:

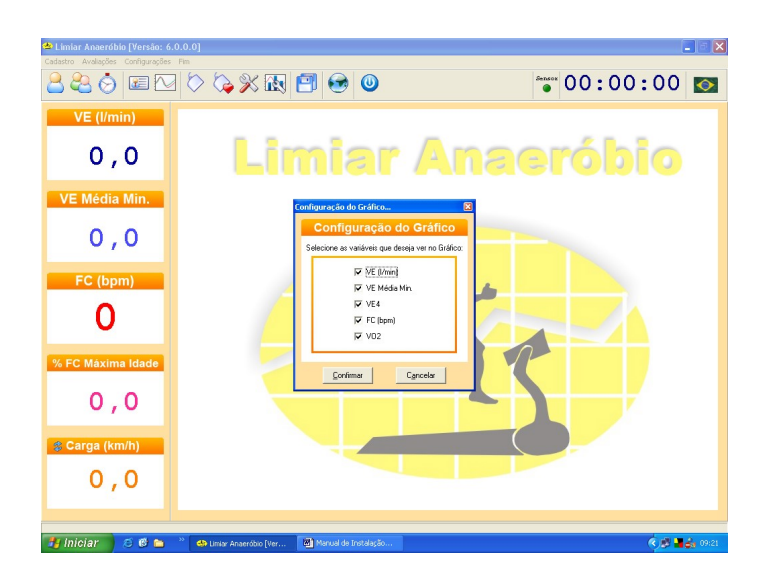

Selecione as variáveis (VE em L/min, VE média/min, VE4, FC - bpm e VO2) que deseja ver no gráfico na hora do teste

Após selecionar as variáveis clique em Confirmar.

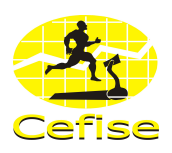

### 16.2.4 Configurações de Parâmetros.

É preciso realizar as configurações dos parâmetros a serem utilizados nos testes.

Clique em Configurações / Parâmetros ou no ícone de atalho referente ou tecle Ctrl+P, aparecerá a seguinte tela:

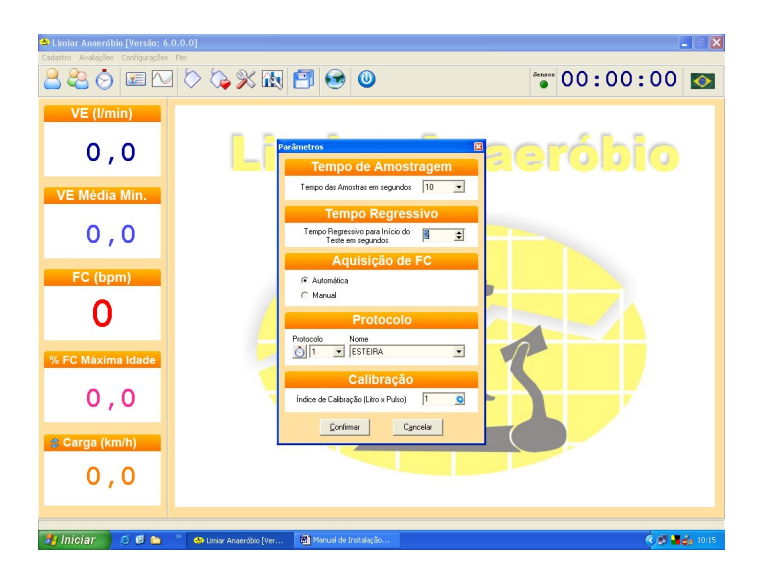

Dentro da janela de parâmetros é preciso definir as seguintes informações:

- Tempo de Amostragem;
- Tempo Regressivo.
- Aquisição de FC.
- Protocolo;
- Calibração.

#### 16.2.4.1 Tempo de Amostragem

Na guia de Tempo de Amostragem configurar o tempo em segundos que o sistema mostrará os dados do teste. Há opções de tempo em 5, 10, 15, 30 ou 60 segundos.

#### 16.2.4.2 Tempo Regressivo

Na guia de Tempo Regressivo configure se o teste terá tempo regressivo ou não para o início.

Se tiver um kit multimídia instalado em seu PC, o programa disponibiliza também estímulo sonoro nos últimos 5 segundos.

Caso escolha a opção com tempo regressivo, estipular o tempo em segundos digitando o valor escolhido no campo referente ou utilizando as setas de seleção.

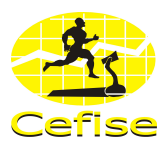

#### 16.2.4.3 Aquisição de FC

Na guia de Aquisição de FC configurar qual o tipo de aquisição da freqüência cardíaca o sistema executará: Manual ou Automática\*.

\*Para que a aquisição da FC seja feita de forma automática é necessário ter juntamente ao conjunto a interface de aquisição de FC (adquirida separadamente).

#### 16.2.4.4 Protocolo

Na guia Protocolo selecionar um protocolo de teste, caso não tenha cadastrado algum protocolo há a opção de realizar o cadastro através do ícone Novo Protocolo.

#### 16.2.4.4.1 Cadastrar Protocolo

Clique no ícone Novo Protocolo que aparecerá a seguinte tela:

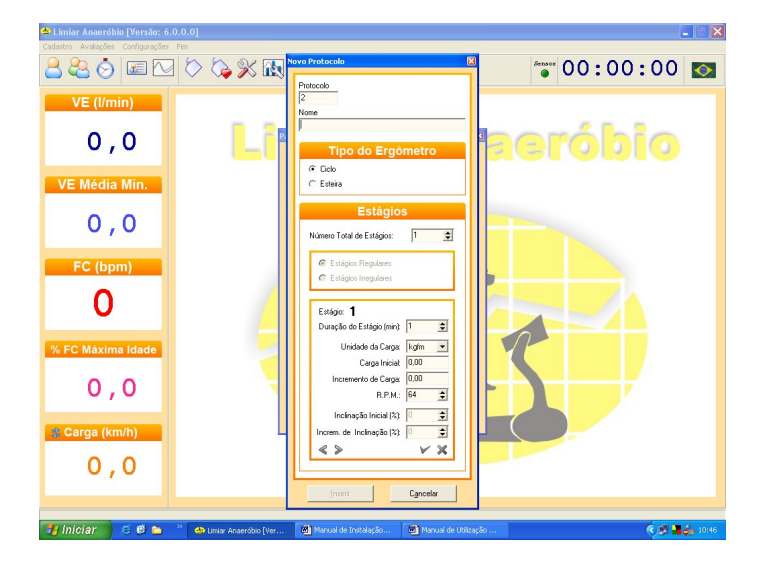

O número do Protocolo é controlado automaticamente em ordem crescente pelo sistema.

Na guia Nome inserir um nome ao protocolo.

Na guia Tipo de Ergômetro selecionar o tipo de ergômetro a ser utilizado, podendo ser um Ciclo ou uma Esteira.

Na guia Estágio, no campo Número Total de Estágio, informar o número total de estágios do teste, podendo ser no máximo de 60 estágios.

Após informar o número total de estágios o programa habilitará os campos de Estágios Regulares e Estágios Irregulares. Selecione alguma das opções: se os estágios serão **Regulares** (tempo de duração e incremento de carga igual em todos os estágios) ou **Irregulares** (tempo de duração e incremento de cargas diferentes em todos ou apenas em alguns estágios).

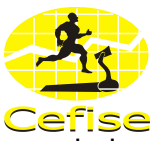

**16.2.4.4.1.1** Escolhendo o teste com **estágios regulares**, informar os dados nos seguintes campos:

- Duração do Estágio: configurar em minutos o tempo de cada estágio;
- Unidade de Carga: configurar a unidade de carga do teste, que dependerá do tipo de ergômetro selecionado. Caso a opção seja Ciclo, escolher unidade de carga Kgf.m ou Watts; caso a opção seja Esteira, a unidade de carga será Km/h;
- Carga Inicial: informar o valor inicial da carga do teste;
- Incremento de Inicial: informar o valor de incremento da carga em cada estágio;
- **RPM:** informar o valor de RPM a ser utilizo no teste. <u>Obs:</u> esse campo só estará habilitado se o tipo de ergômetro escolhido for Ciclo.
- Inclinação Inicial: informar o valor inicial da inclinação utiliza no teste.
   Obs: esse campo só estará habilitado se o tipo de ergômetro escolhido for Esteira.

#### ?

Incremento de Inclinação: informar o valor de incremento da inclinação utiliza no teste.
 <u>Obs:</u> esse campo só estará habilitado se o tipo de ergômetro escolhido for Esteira.

?

Após informar todos os dados nos campos referidos acima, clique no ícone confirmar para salvar os dados.

Após confirmação dos dados o sistema habilitará as setas de direção para visualização dos dados informados em cada estágio.

Após a verificação dos dados clique em Inserir para inserir o protocolo ou Cancelar para cancelar.

Selecionar algum protocolo desejado já cadastrado na guia Protocolo.

**16.2.4.4.1.2** Escolhendo o teste com **estágios irregulares**, informar os dados nos seguintes campos:

- Duração do Estágio: configurar em minutos o tempo de cada estágio;
- Unidade de Carga: configurar a unidade de carga do teste, que dependerá do tipo de ergômetro selecionado. Caso a opção seja Ciclo, escolher unidade de carga Kgf.m ou Watts; caso a opção seja Esteira, a unidade de carga será Km/h;

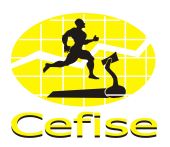

- Carga Inicial: informar o valor inicial da carga do teste;
- Incremento de Inicial: informar o valor de incremento carga em cada estágio;
- RPM: informar o valor de RPM a ser utilizo no teste.
   <u>Obs:</u> esse campo só estará habilitado se o tipo de ergômetro escolhido for Ciclo.
- Inclinação Inicial: informar o valor inicial da inclinação utiliza no teste.
   Obs: esse campo só estará habilitado se o tipo de ergômetro escolhido for Esteira.
- incremento de Inclinação: informar o valor de incremento da inclinação utiliza no teste.
   <u>Obs:</u> esse campo só estará habilitado se o tipo de ergômetro escolhido for Esteira.

Após informar todos os dados dos campos referidos acima, clique em confirmar para salvar os dados, aparecerá a seguinte tela:

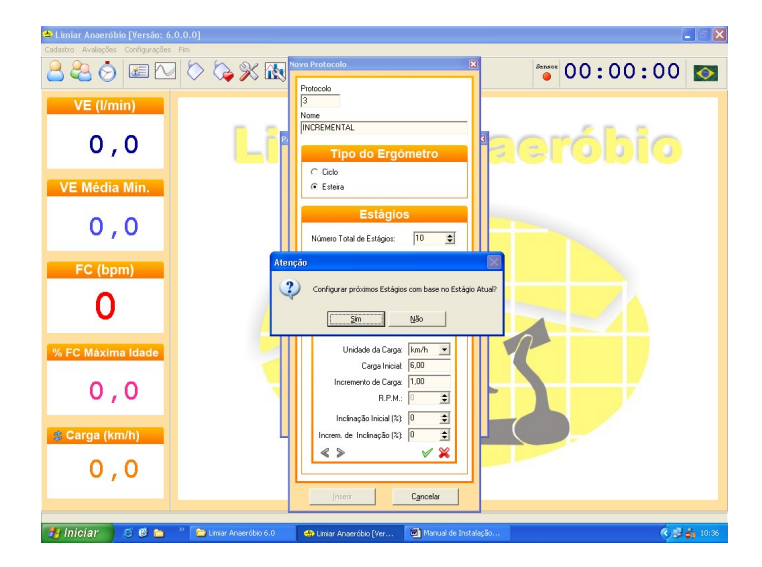

#### Configurar próximos Estágios com base no Estágio Atual?

Caso não queira os próximos estágios com base no atual clique em **NÃO** e através das setas de direção ir até o próximo estágio e informar a carga ou incremento de carga para aquele estágio.

Após informar os valores de todos os estágios e confirmá-los clique em INSERIR para inserir o protocolo.

#### 16.2.4.5 Calibração

Na guia Calibração informar o valor de Índice de Calibração (Litro x Pulso). O valor padrão é 1 mas caso queira alterar clicar

Após informar todos os valores na guia Parâmetros clique em Confirmar.

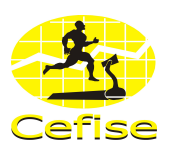

## **16.3 CADASTROS**

### 16.3.1 Avaliados.

Cadastrar os avaliados.

### Cadastrar

Clique no ícone referente ou Ctrl + A, aparecerá a seguinte tela:

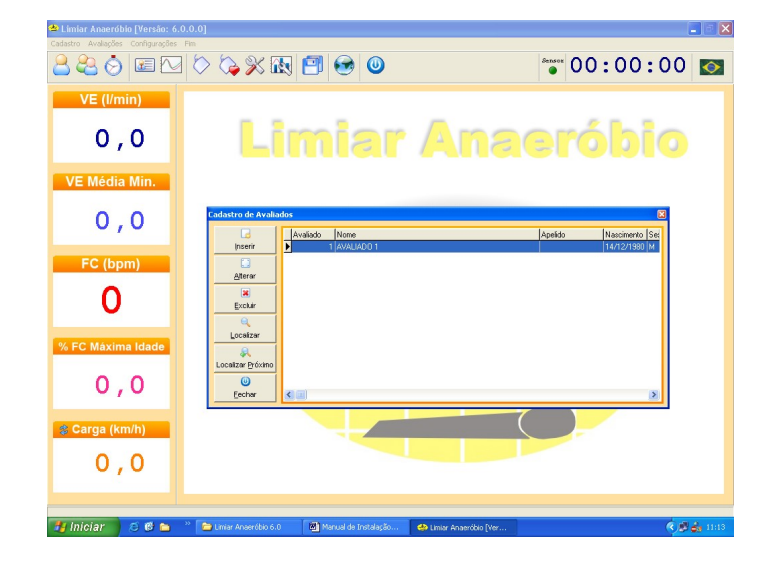

#### Inserir

Clique em Inserir ou Alt + I, aparecerá a seguinte tela:

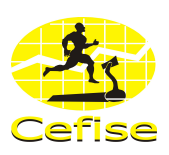

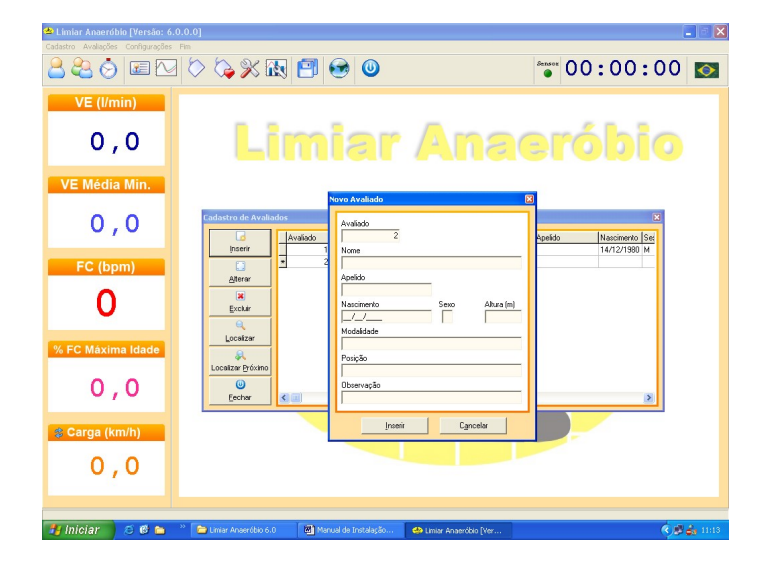

O sistema controla automaticamente o número do Cadastro.

Inserir as seguintes informações: nome do avaliado, apelido, data de nascimento, sexo, altura (em metros), modalidade, posição e observação (caso exista).

Clique em Inserir para confirmar o cadastramento ou Cancelar para cancelar.

Existe também a opção de alterar, excluir, localizar ou localizar próximo.

**Alterar:** selecione o cadastro que deseja alterar clicando sobre o mesmo e clique em alterar, realize as alterações que se façam necessárias e clique em alterar.

**Excluir:** selecione o cadastro que deseja excluir clicando sobre o mesmo e clique em excluir, clique em SIM para confirmar a exclusão ou NÃO para cancelar.

**Localizar:** clique em localizar, o programa pedirá para que digite o nome do cadastro e clique em OK.

Localizar Próximo: clique em localizar próximo que o programa localizará o cadastro seguinte.

Para sair desta janela é só clicar em FECHAR.

**Obs:** Há também a possibilidade de se cadastrar um avaliado ao iniciar uma nova avaliação, pois na janela de nova avaliação há um link para cadastro de avaliados.

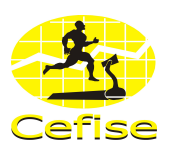

### 16.3.2 Grupos.

Cadastrar grupos.

### Cadastrar

Clique no ícone referente ou Ctrl + G, aparecerá a seguinte tela:

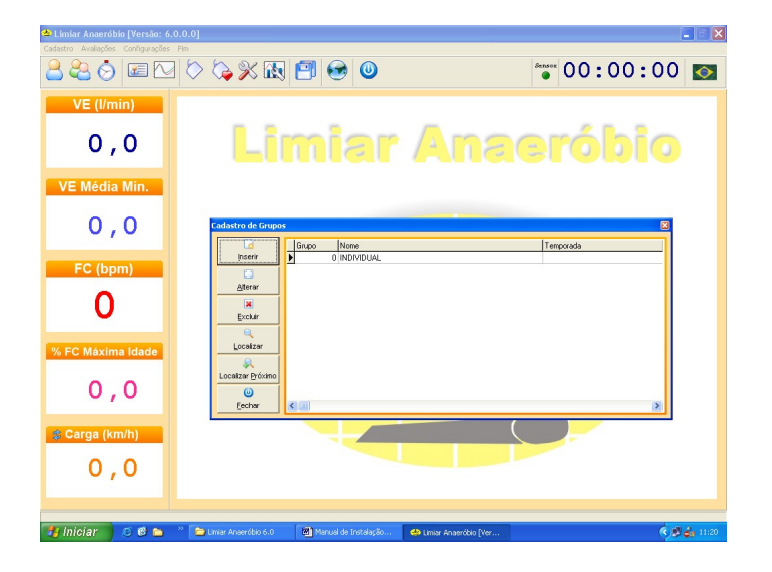

#### **Inserir** Clique em Inserir ou Alt + I, aparecerá a seguinte tela:

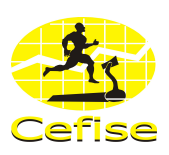

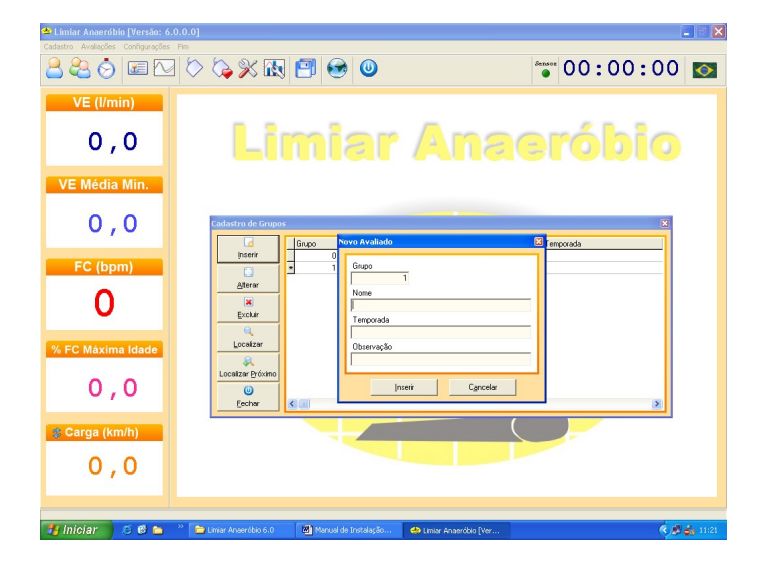

O número de Grupo o sistema controla automaticamente.

Inserir as seguintes informações: nome do grupo, temporada e observação (caso exista).

Clique em Inserir para confirmar o cadastramento ou Cancelar para cancelar.

Existe também a opção de alterar, excluir, localizar ou localizar próximo.

**Alterar:** selecione o grupo que deseja alterar clicando sobre o mesmo e clique em alterar, realize as alterações que se façam necessárias e clique em alterar.

**Excluir:** selecione o grupo que deseja excluir clicando sobre o mesmo e clique em excluir, clique em SIM para confirmar a exclusão ou NÃO para cancelar.

**Localizar:** clique em localizar, o programa pedirá para que digite o nome do grupo e clique em OK.

Localizar Próximo: clique em localizar próximo que o programa localizará o grupo seguinte.

Para sair desta janela é só clicar em FECHAR.

**Obs:** Há também a possibilidade de se cadastrar um grupo ao iniciar uma avaliação, pois na janela de nova avaliação há um link para cadastro de grupos.

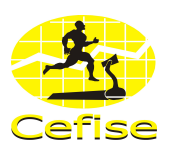

### 16.3.2 Protocolos.

Cadastrar Protocolos Progressivos.

### Cadastrar

Clique no ícone referente ou Ctrl + P, aparecerá a seguinte tela:

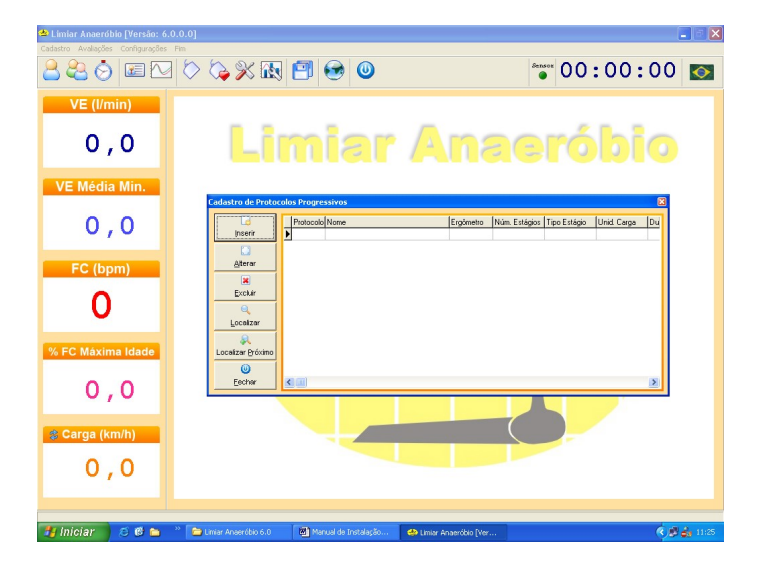

### Inserir

Clique em Inserir ou Alt + I, aparecerá a seguinte tela:

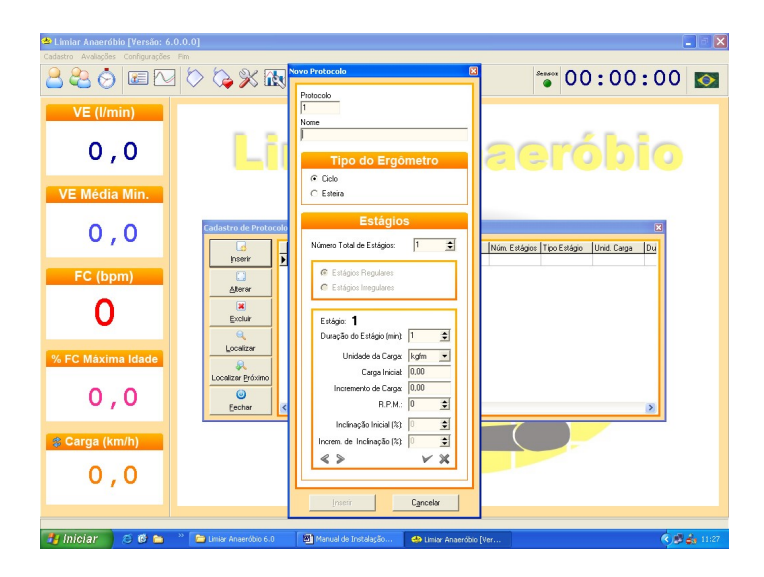

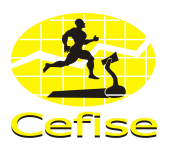

O número de protocolo o sistema controla automaticamente.

Na guia Protocolo criar um protocolo de teste, caso já tenha cadastrado algum ou alguns protocolos é necessário apenas selecionar o que deseja utilizar.

#### 16.2.4.4.1 Cadastrar Protocolo

Clique no ícone Novo Protocolo que aparecerá a seguinte tela:

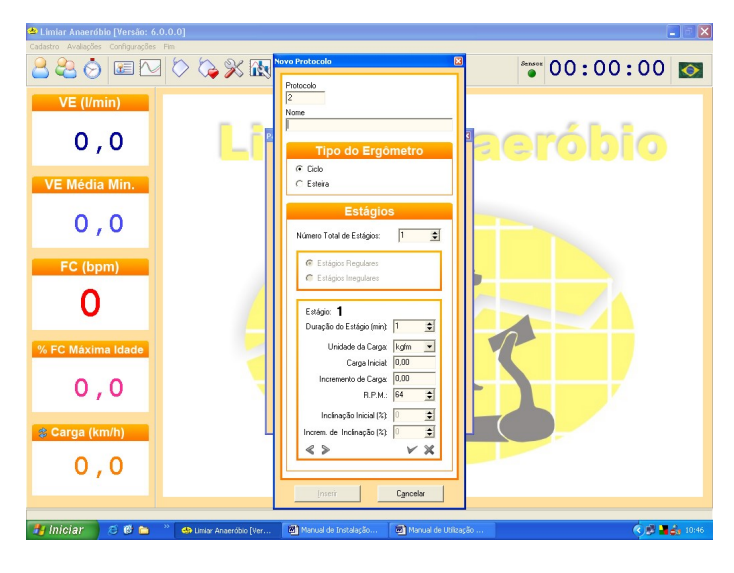

O número do Protocolo é controlado automaticamente em ordem crescente pelo sistema.

Na guia Nome inserir um nome ao protocolo.

Na guia Tipo de Ergômetro selecionar o tipo de ergômetro a ser utilizado, podendo ser um Ciclo ou uma Esteira.

Na guia Estágio, no campo Número Total de Estágio, informar o número total de estágios do teste, podendo ser no máximo de 60 estágios.

Após informar o número total de estágios o programa habilitará os campos de Estágios Regulares e Estágios Irregulares. Selecione alguma das opções: se os estágios serão **Regulares** (tempo de duração e incremento de carga igual em todos os estágios) ou **Irregulares** (tempo de duração e incremento de cargas diferentes em todos ou apenas em alguns estágios).

**16.2.4.4.1.1** Escolhendo o teste com **estágios regulares**, informar os dados nos seguintes campos:

- Duração do Estágio: configurar em minutos o tempo de cada estágio;

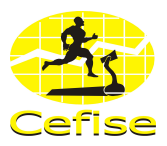

- Unidade de Carga: configurar a unidade de carga do teste, que dependerá do tipo de ergômetro selecionado. Caso a opção seja Ciclo, escolher unidade de carga Kgf.m ou Watts; caso a opção seja Esteira, a unidade de carga será Km/h;
- Carga Inicial: informar o valor inicial da carga do teste;
- Incremento de Inicial: informar o valor de incremento da carga em cada estágio;
- **RPM:** informar o valor de RPM a ser utilizo no teste. <u>Obs:</u> esse campo só estará habilitado se o tipo de ergômetro escolhido for Ciclo.
- Inclinação Inicial: informar o valor inicial da inclinação utiliza no teste.
   Obs: esse campo só estará habilitado se o tipo de ergômetro escolhido for Esteira.
- Incremento de Inclinação: informar o valor de incremento da inclinação utiliza no teste.
   Obs: esse campo só estará habilitado se o tipo de ergômetro escolhido for Esteira.

Após informar todos os dados nos campos referidos acima, clique no ícone confirmar para salvar os dados.

Após confirmação dos dados o sistema habilitará as setas de direção para visualização dos dados informados em cada estágio.

Após a verificação dos dados clique em Inserir para inserir o protocolo ou Cancelar para cancelar.

Selecionar algum protocolo desejado já cadastrado na guia Protocolo.

**16.2.4.4.1.2** Escolhendo o teste com **estágios irregulares**, informar os dados nos seguintes campos:

- Duração do Estágio: configurar em minutos o tempo de cada estágio;
- Unidade de Carga: configurar a unidade de carga do teste, que dependerá do tipo de ergômetro selecionado. Caso a opção seja Ciclo, escolher unidade de carga Kgf.m ou Watts; caso a opção seja Esteira, a unidade de carga será Km/h;
- Carga Inicial: informar o valor inicial da carga do teste;
- Incremento de Inicial: informar o valor de incremento carga em cada estágio;
- RPM: informar o valor de RPM a ser utilizo no teste.
   <u>Obs:</u> esse campo só estará habilitado se o tipo de ergômetro escolhido for Ciclo.

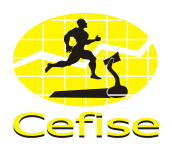

- Inclinação Inicial: informar o valor inicial da inclinação utiliza no teste.
   Obs: esse campo só estará habilitado se o tipo de ergômetro escolhido for Esteira.
- incremento de Inclinação: informar o valor de incremento da inclinação utiliza no teste.
   <u>Obs:</u> esse campo só estará habilitado se o tipo de ergômetro escolhido for Esteira.

Após informar todos os dados dos campos referidos acima, clique em confirmar para salvar os dados, aparecerá a seguinte tela:

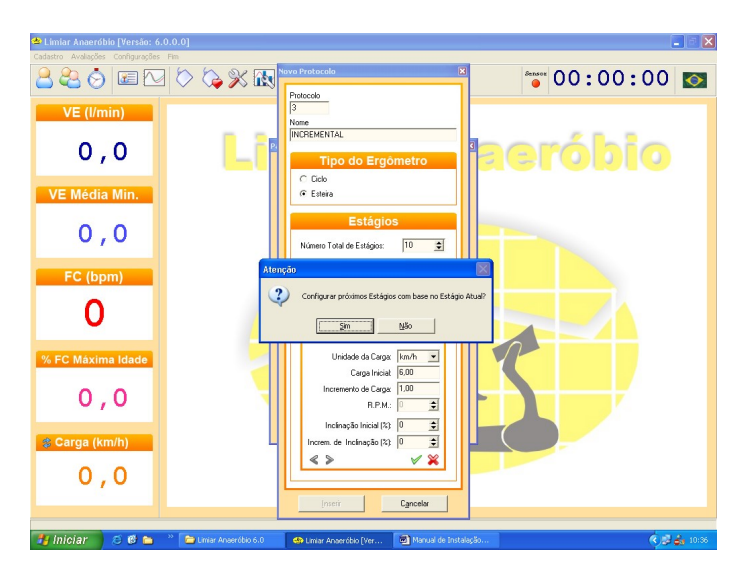

#### Configurar próximos Estágios com base no Estágio Atual?

Caso não queira os próximos estágios com base no atual clique em **NÃO** e através das setas de direção ir até o próximo estágio e informar a carga ou incremento de carga para aquele estágio.

Após informar os valores de todos os estágios e confirmá-los clique em INSERIR para inserir o protocolo.

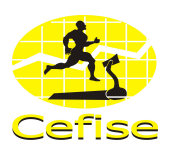

### 16.3.3 Laboratório e Avaliador.

Cadastrar Laboratório e Avaliador.

Clique em Configurações / Laboratório e Avaliador, aparecerá a seguinte tela:

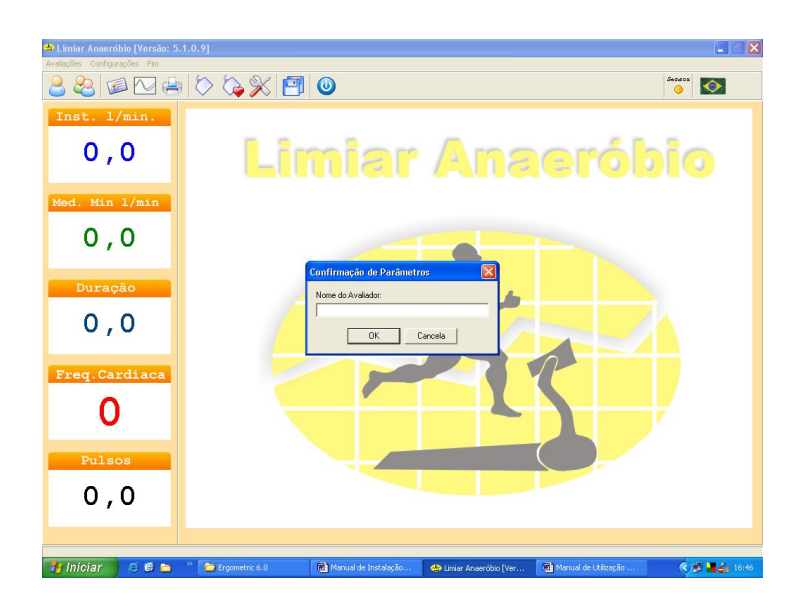

Digite o nome do Avaliador e clique em **OK** para confirmar ou **CANCELA** para cancelar.

Após clicar em OK o programa passará para uma próxima tela para que seja cadastrado o Laboratório.

Digite o nome do Laboratório e clique em **OK** para confirmar ou **CANCELA** para cancelar.

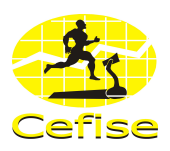

# 16.4 AVALIAÇÃO

Realizar avaliação.

### 16.4.1 Nova Avaliação

Clique em Avaliações / Nova ou através do ícone referente ou Ctrl+N, aparecerá a seguinte tela:

| Limiar Anaeróbio [Versão: Avalações Configurações Fin | 5.1.0.9                                       | Ícone j<br>Cadastrar         | para<br>Grupos             | Sensor                                                                                                    |
|-------------------------------------------------------|-----------------------------------------------|------------------------------|----------------------------|----------------------------------------------------------------------------------------------------|
| Inst. 1/mi<br>0,0                                     | Ícone para<br>Cadastrar Avaliados             | · An                         | aeról                      | bio                                                                                                    |
| Med. Min l/min                                        | Nova Avaliação                                |                              |                            | ×                                                                                                    |
| 0,0                                                   | Araliação Data<br>1 9/8/2005<br>Araliado Nome | Avaliador<br>Gaup            | 10                         |                                                                                                    |
| Duração                                               | Apelido                                       | Tenp                         | INDIVIDUAL                 |                                                                                                    |
| 0,0                                                   | Idade Sexo Peso(<br>Observações               | Kg) FC Rep. %Gorduna Indi    | viduo<br>70                | •                                                                                                    |
| Freq.Cardíaca                                         |                                               |                              |                            |                                                                                                    |
| 0                                                     | Parâmetros                                    | In ciar Av                   | raliação C <u>a</u> ncelar |                                                                                                    |
| Pulsos                                                |                                               |                              |                            |                                                                                                    |
| 0,0                                                   |                                               | Seta Seleto                  | ora                        |                                                                                                    |
| 🐮 Iniciar 🛛 🕫 🖨                                       | Limiar Anaeróbio 5.0 M Manual de Utiliza      | ção 🛛 👜 Manual de Instalação | 🐠 Limiar Anseróbio [Ver    | <ul> <li>(*),(*)</li> <li>(*),(*)</li></ul> |

O sistema controla automaticamente o número da Avaliação e a Data e se caso já tenha realizado o cadastro do Avaliador o nome aparecerá automaticamente também. O sistema também tem um Grupo pré-definido que aparecerá automaticamente com o nome Individual.

Caso já tenha cadastrado o Avaliado é só clicar na seta seletora ou no campo referente que a lista de cadastrados aparecerá, em seguida clique em cima do nome no campo nome ou faça o mesmo no campo avaliado e selecione um número.

Se ainda não cadastrou nenhum avaliado, existe a opção de cadastrar através do ícone de cadastro de avaliados seguindo o mesmo passo citado anteriormente.

Segue-se o mesmo passo para Grupo. Caso tenha cadastrado a temporada, na hora que selecionar o grupo a temporada aparecerá automaticamente.

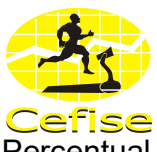

Informe o peso do avaliado (em Kg), a Freqüência Cardíaca de Repouso e o Percentual de Gordura (tem que maior que 0 e menor que 100).

**Obs:** Caso algum desses campos fique sem nenhuma informação o sistema abrirá uma janela informando qual o campo que necessita de informação.

Se houver alguma observação a ser acrescentada, adicione no campo observação.

Caso queira mudar alguma informação de Parâmetros clique em Parâmetros e realize as alterações necessárias.

### 16.4.2 Iniciar Teste

Se todos os dados já estiverem informados clique em **Iniciar Avaliação**, aparecerá a seguinte tela: eçar o teste ou **Cancelar** para cancelar o teste.

Após clicar em Iniciar, aparecerá a seguinte tela:

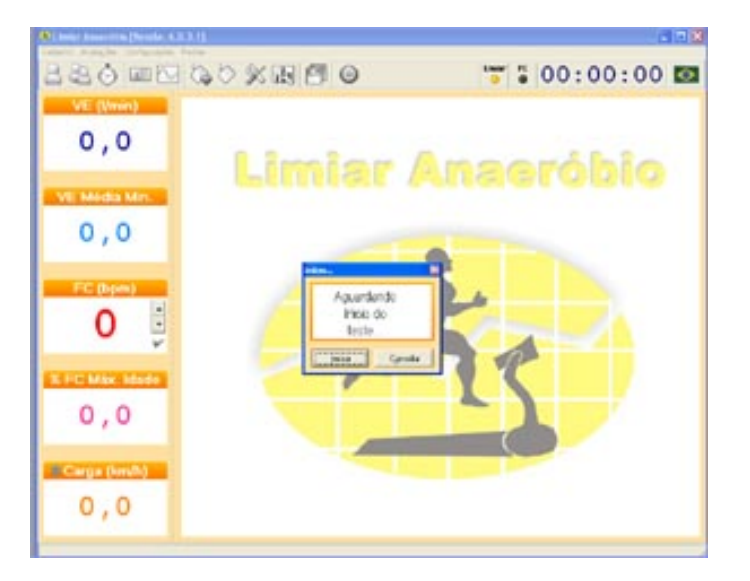

O cronômetro do tempo regressivo irá iniciar.

Caso não tenha escolhido a opção Tempo Regressivo o teste já se inicializará, o sistema começará a registrar o tempo e somente após começar a respiração os dados coletados irão aparecer na tela com o gráfico, como na tela abaixo:

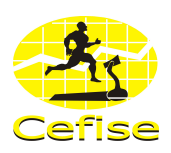

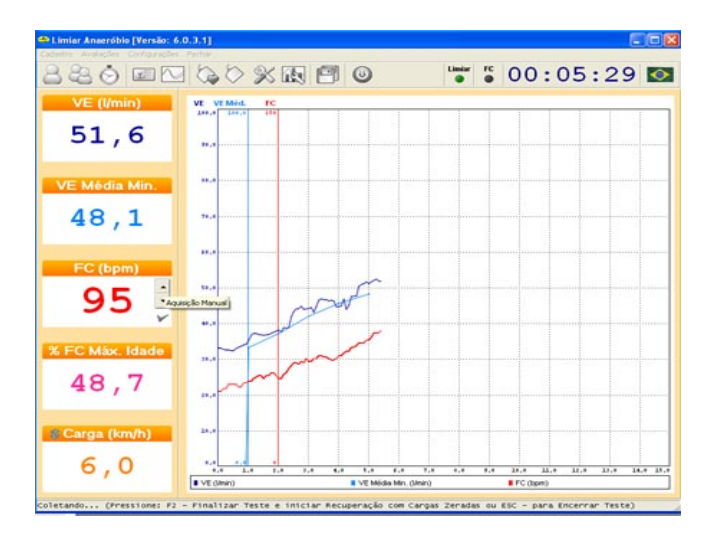

A visualização das aquisições de dados se dão da seguinte forma:

- O Valor Instantâneo será mostrado a cada dez segundos representado no gráfico pela linha azul;

- O Valor Médio do último minuto completo será mostrado a cada 1 minuto representado no gráfico pela linha verde.

# <u>Obs</u>: Caso queira interromper o teste antes do tempo programado mantenha ESC pressionado.

Ao final da coleta ou ao interromper o teste, aparecerá a seguinte tela perguntando se deseja salvar a avaliação:

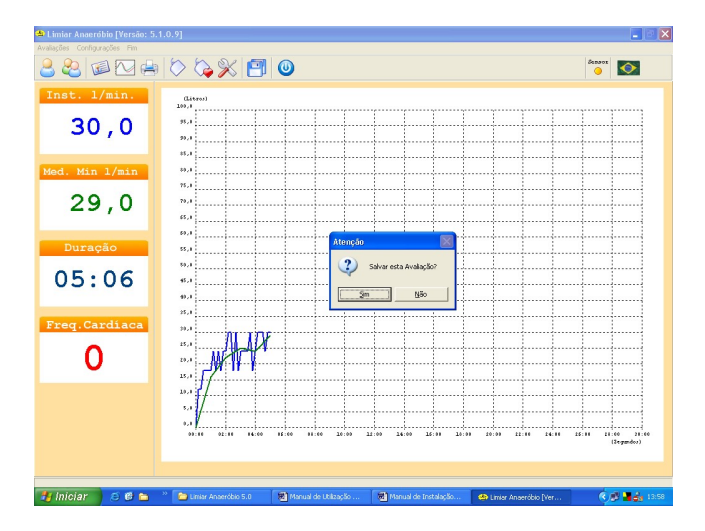

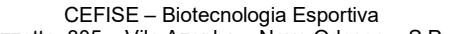

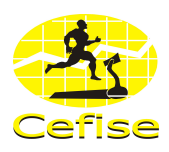

Clicando em Sim o sistema abrirá uma nova janela coma as informações sobre a avaliação.

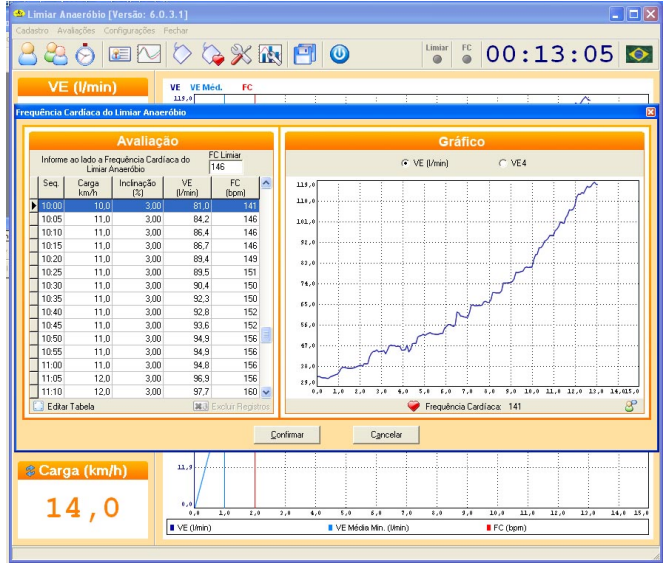

Obs: Para editar os dados, basta clicar sobre o campo e digitar os novos valores.

Para conseguir confirmar os dados é necessário informar a FC do teste caso a aquisição tenha sido manual. Se a opção foi por aquisição da FC Automática (necessário interface de FC) o sistema já lhe informará automaticamente os valores da FC.

Após informar a FC clique em Confirmar, aparecerá a seguinte tela informando que a avaliação foi salva com sucesso.

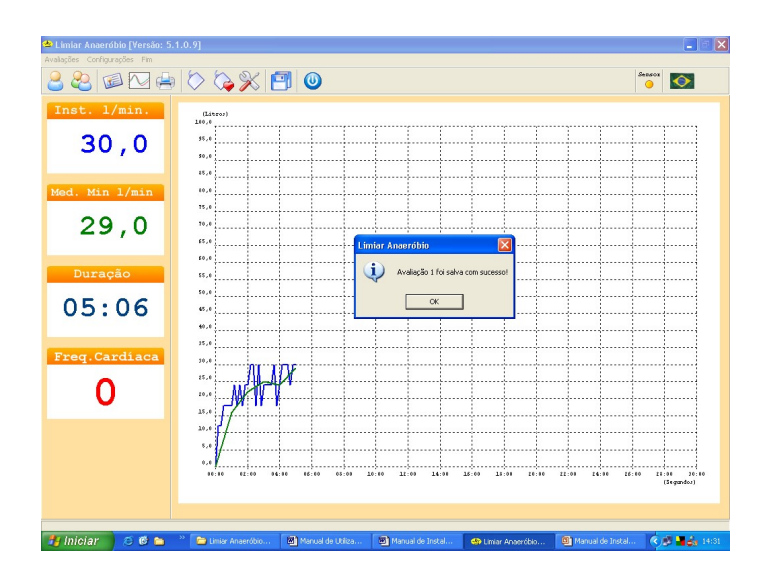

Clique em OK.

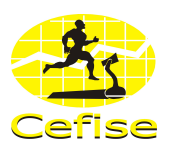

È possível utilizar simultaneamente o Software do Limiar Anaeróbio 5.1 juntamente com o Software do Ergometric 6.0 como mostra a tela abaixo:

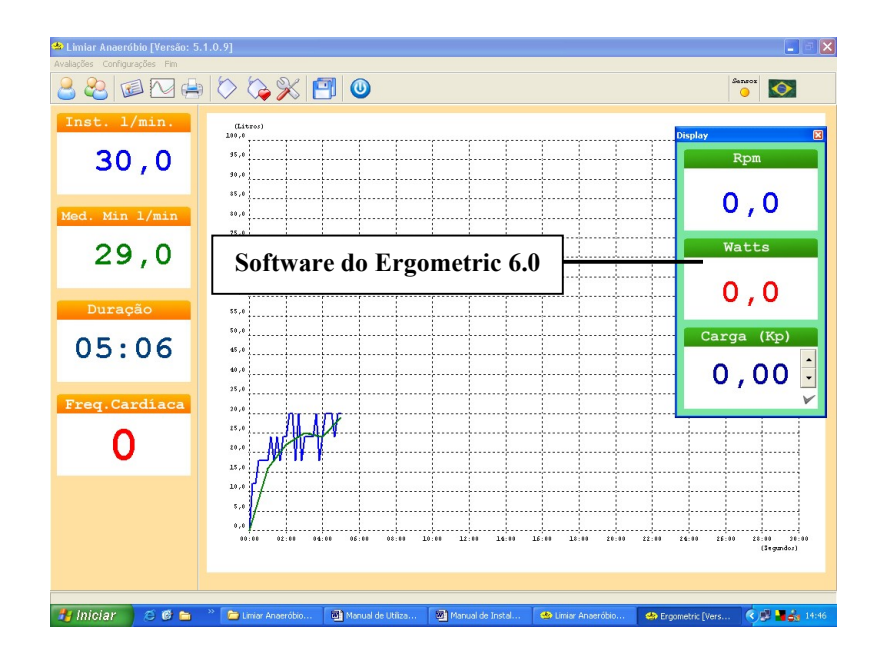

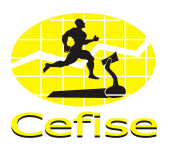

# 16.5 CONSULTA DE AVALIAÇÕES

O sistema possibilita a consulta de todas as avaliações.

Clique em Avaliações / Visualizar ou através do ícone referente ou Ctrl + V para visualizar todas avaliações, aparecerá a seguinte tela:

|                               |                                |                   |                                   |                                   | Av                    | aliaçõe             |                 |                  |              |                     |           |             |                |
|-------------------------------|--------------------------------|-------------------|-----------------------------------|-----------------------------------|-----------------------|---------------------|-----------------|------------------|--------------|---------------------|-----------|-------------|----------------|
| a E                           | 18                             | )                 |                                   |                                   |                       |                     |                 |                  |              |                     |           |             | (              |
| Avaliação Avaliado Apelido    |                                |                   | Modai                             | Modalidade Posição                |                       |                     | Grupo Temporada |                  |              | Tipo do Testel Tipo |           |             |                |
|                               | 1 KAR                          | INA HIRATU        | KA                                | 1000                              |                       |                     |                 | NOMEU            | AL           |                     | M         | \$4MD       | ESTE           |
|                               | 2 MAR                          | IANA SILVA        | EUFPA                             | DEFIN                             | IÇÃO MUSCUL           | A/R                 |                 | NOMBU            | AL           |                     | H         | \$4MD       | ESTE           |
| 3 RAFAEL BORGES DE CA         |                                | DEFIN             | IÇÃO MUSCULA                      | 4 <b>A</b>                        |                       | INDIMIDU            | AL              | 16               |              |                     | ESTE      |             |                |
| 4 CASSIO RICARDO FIANI FRANGO |                                | VOLEI             | VOLEI                             |                                   |                       | NOMIDU              | AL              | м                |              |                     | ESTE      |             |                |
|                               | 5 CARLA JUNQUEIRA TAN CARLINHA |                   | IA MUSD                           | MUSCULAÇÃO                        |                       | NOMDUAL             |                 | MÁXIMO           |              | ESTE                |           |             |                |
|                               |                                |                   |                                   |                                   |                       |                     |                 |                  |              |                     |           |             | 0              |
| Edita                         | Avaliaçã                       | ão .              |                                   |                                   |                       |                     |                 |                  |              |                     |           |             | # Excl         |
|                               |                                |                   |                                   |                                   | Be                    | sultado             |                 |                  |              |                     |           |             |                |
| empo<br>(min)                 | Caiga<br>(Km/h)                | Inclinação<br>(%) | Dist. Perconida<br>na Amostra (m) | Dist. Perconida<br>na Esteira (m) | Velocidade 1<br>(m/s) | enpo no Km<br>(nin) | VE<br>(Unin)    | DV. VE<br>[Vmin] | VE Média Min | VE4                 | DI VE4    | FC<br>(bpm) | D& FC<br>(bpm) |
| 00.10                         | 3.0                            | 3.00              | 8.33                              | 0.33                              | 0.83                  | 20.00               | 96.0            | 96.0             | 0.0          | 8,493               | 8,493     | 90          | 90             |
| 00.20                         | 3.0                            | 3.00              | 8.33                              | 16.67                             | 0.83                  | 20.00               | 6.0             | -90.0            | 0.0          | 0,000               | -8,433    | 90          | 00             |
| 00.30                         | 3.0                            | 3.00              | 8,33                              | 25,00                             | 0.83                  | 20.00               | 114.0           | 108.0            | 0,0          | 16,890              | 16,889    | 90          | 00             |
| 00.40                         | 3,0                            | 3,00              | B,33                              | 33,33                             | 0.83                  | 20,00               | 138,0           | 24,0             | 0,0          | 36,267              | 19,378    | 90          | 00             |
| 00.50                         | 3.0                            | 3.00              | 8,33                              | 41,67                             | 0.83                  | 20,00               | 102.0           | -36,0            | 0,0          | 10,824              | -25,443   | - 90        | 00             |
| 00:10                         | 3.0                            | 3.00              | 8.33                              | 50.00                             | 0.00                  | 20.00               | 462.0           | 360.0            | 153.0        | 1555.034            | 4545.010  | 90          | 00             |
| 01:10                         | 3.0                            | 3.00              | 8.33                              | 58,33                             | 0.83                  | 20.00               | 66.0            | -396.0           | 0.0          | 1.897               | -4553.937 | 75          | -15            |
| 1.20                          | 3.0                            | 3.00              | 8,33                              | 66,67                             | 0.83                  | 20.00               | 114.0           | 48.0             | 0,0          | 15,890              | 14,992    | 75          | 00             |
| 01:30                         | 3,0                            | 3,00              | 8,33                              | 75,00                             | 0.83                  | 20,00               | 258,0           | 144,0            | 0,0          | 443,077             | 426,187   | 70          | -05            |
| 01:40                         | 3.0                            | 3.00              | 8,33                              | 83,33                             | 0.83                  | 20,00               | 294,0           | 36,0             | 0,0          | 747,118             | 304,042   | 70          | 00             |
| 01:50                         | 3.0                            | 3.00              | 8,33                              | 91,67                             | 0.03                  | 20.00               | 246.0           | -48.0            | 0,0          | 366,219             | -380.900  | 70          | 00             |
| 12:00                         | 3.0                            | 3.00              | 8,33                              | 100.00                            | 0.83                  | 20.00               | 198.0           | -48.0            | 196,0        | 153,695             | -212.523  | 70          | 00             |
| 1210                          | 4.0                            | 3.00              | 11,11                             | 111,11                            | 1.11                  | 15.00               | 222.0           | 24.0             | 0.0          | 242,891             | 89,196    | 70          | 00             |
| 02.20                         | 4.0                            | 3.00              | 11,11                             | 122,22                            | 1,11                  | 15,00               | 450.0           | 228.0            | 0,0          | \$100,625           | 3857,734  | 70          | 00             |
| 02:30                         | 4.0                            | 3.00              | .11,11                            | 133,33                            | 1,11                  | 15,00               | 196,0           | -264,0           | 0.0          | 119,688             | -3980,937 | 70          | 00             |
| 02:40                         | 4.0                            | 3.00              | 11,11                             | 144,44                            | 1,11                  | 15.00               | 246.0           | 60.0             | 0.0          | 366,219             | 246,530   | 70          | 00             |
|                               | 4.0                            | 3.00              | 11,11                             | 155.56                            | 1.11                  | 15.00               | 204.0           | -42.0            | 0.0          | 173,189             | -193.029  | 70          | 00             |
| 12.50                         |                                | 3.00              | 11.11                             | 166.67                            | 1.11                  | 15.00               | 726.0           | 522.0            | 339.0        | 7780.911            | 27607.722 | 70          | 00             |
| 02.50                         | 4.0                            |                   |                                   |                                   |                       |                     |                 |                  |              |                     |           |             |                |

Nesta tela poderão ser realizadas consultas de resultados e visualização de gráficos.

Selecionando qualquer teste os resultados serão exibidos abaixo juntamente com o gráfico.

Clicando no cabeçalho de qualquer coluna surgirá o gráfico correspondente a variável selecionada.

# 16.6 RELATÓRIOS

O sistema possibilita geração, visualização e exportação de relatórios e lista de teste.

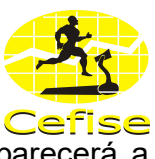

Clique em Avaliações / Imprimir ou através do ícone referente ou Ctrl + I, aparecerá a seguinte tela:

| A                                                                                                    |            | Polatio                                                                                                    | ite de Analiação                                          |                                                                             | anta tao<br>Bat |
|----------------------------------------------------------------------------------------------------|------------|----------------------------------------------------------------------------------------------------|-----------------------------------------------------------|-----------------------------------------------------------------------------|-----------------|
| readar - Bit Maria Bit<br>Indada - I<br>Indada - S<br>Kasa - Bit<br>Readar - Bit<br>Readar - Bit<br>Theorem - S<br>Readar - S<br>Readar - S<br>Reada |            | adiana a di<br>an di<br>ang i<br>ang i<br>an<br>an<br>an<br>an<br>an<br>an<br>an<br>an<br>an<br>an<br>an<br>an<br>an | Called<br>Lan Allan<br>Landon<br>Landon<br>Marin<br>Marin | inter<br>Res<br>Res<br>Res<br>Res<br>Res<br>Res<br>Res<br>Res<br>Res<br>Res |                 |
| of Charles and Live You (<br>10) The base bases (<br>1) The two delivers that                                                                                                    | 7.M<br>70- |                                                                                                    | 28 98-1<br>28 98-1                                        |                                                                             |                 |
| <ul> <li>Bit hart theorem limit</li> <li>Bath Prophysics is a finite in</li> <li>Bit hart 2 Bather</li> <li>Bit hart 12 Bather</li> </ul>                                                                                                    | 4 5 5 5    | -                                                                                                    |                                                           |                                                                             |                 |
| India Constitute de la constitute de la constitute de la                                                                                                    | 84 · ·     | -                                                                                                    | UK 88-1                                                   |                                                                             | I               |
| North States                                                                                                    | **         | -                                                                                                    |                                                           |                                                                             |                 |
| Barts Begel Cores Lot 1                                                                                                    |            | -                                                                                                    |                                                           |                                                                             |                 |
| NOWER 1                                                                                                    | 1.0<br>10  | -                                                                                                    | C9 98-1                                                   |                                                                             |                 |
| S or plane to be                                                                                                    |            | -                                                                                                    |                                                           |                                                                             |                 |
| Tangana anti di<br>Tangana anti                                                                                                    | 1,44 1     |                                                                                                    | int scongle<br>320 scongle                                |                                                                             |                 |
| fauritener here i                                                                                                    | 101        |                                                                                                    | 300 kindengde                                             |                                                                             |                 |
|                                                                                                    | -          | -                                                                                                    | and incomes                                               | 1                                                                           |                 |
| mangh-test                                                                                                    |            | -                                                                                                    | transfer text                                             |                                                                             |                 |

Essa planilha possui os mesmos recursos da planilha de dados.

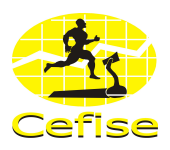

### 16.6.3 EXPORTAR DADOS

Exporta os dados para o Excel.

Clique em Exportar Dados para abrir uma janela onde deverá ser especificado um nome ao arquivo a ser criado.

|                               |               |                                |                                |                                   | Aval              | iações              |               |            |                    |                   |             |  |
|-------------------------------|---------------|--------------------------------|--------------------------------|-----------------------------------|-------------------|---------------------|---------------|------------|--------------------|-------------------|-------------|--|
|                               | 181           |                                |                                |                                   |                   |                     |               |            |                    |                   | (           |  |
| Avalação                      | Avaliado      | Apelido                        |                                | Modale                            | Sade              | Pasição             | Grupo         | Tempos     | ada T              | Tipo do Teste Tip |             |  |
|                               | 1 KARINA HIRA | RATUKA                         |                                | 1.00                              | IND               |                     |               |            | M                  | 6MD-GA            | ESTE        |  |
| 2 MARIANA SILVA EUFRA         |               |                                | DEFINIÇÃO MUSCULARI INDIVIDUAL |                                   |                   |                     |               |            | MÁQMO EST          |                   |             |  |
| 3 RAFAEL BORGES DE CA         |               | DERINIÇÃO MUSCULARI INDIVIDUAL |                                |                                   |                   |                     |               | MÁXIMO EST |                    |                   |             |  |
| 4 CASSIO RICARDO FIANI FRANGO |               | RANGO                          | O VOLEI INDIVIDUAL             |                                   |                   |                     |               |            | MÁXIMO E           |                   |             |  |
|                               | 5 CARLAJUNG   | UEIRA TAN C                    | CARLINHA                       | MUSCI                             | JLAÇÃO            |                     | INDIVIDUAL    |            | м                  | (ADD)             | ESTE        |  |
| 100                           |               |                                |                                | _                                 |                   |                     |               | _          |                    |                   | a           |  |
| Educi                         | under the     | Salvar con                     | 80                             |                                   |                   |                     |               |            | 2 🗙                |                   | Tel: Factor |  |
| COURY                         | wasaçao       | C.alu                          | www. ED for                    | notados                           |                   |                     | in the set of |            |                    |                   | A EKO       |  |
|                               |               |                                |                                |                                   |                   | 1                   | - 81 64       | EI.,       |                    |                   |             |  |
| Tenno                         | Casta Inclina | à                              | and the second                 | arAnaerobi                        | o-Avaliação3.xls  |                     |               |            | DAVEA              | EC I              | D# EC       |  |
| (min)                         | Km/h) (%)     | Deserver                       |                                | sulmaerobi                        |                   | [bpm]               | (bpm)         |            |                    |                   |             |  |
| 05:30                         | 6.0           | tecerile                       | H H                            | an An aerobi                      | 694,126           | 60                  | 00            |            |                    |                   |             |  |
| 05.40                         | 6.0           | -                              |                                | arwinder obs                      | 406.329           | 60                  | 00            |            |                    |                   |             |  |
| 05:50                         | 6.0           | 10                             |                                | -Anaerohi                         | 940.141           | 60                  | 00            |            |                    |                   |             |  |
| 06:00                         | 6.0           | Deakto                         | p Sinn                         | rAnserobi                         | 069.522           | 60                  | 00            |            |                    |                   |             |  |
| 06:10                         | 7.0           |                                | in Los                         | Imigrangerobio-Avaliac Bot 4, vis |                   |                     |               |            |                    |                   | 00          |  |
| 06.20                         | 7.0           |                                | Silve                          | SumiarAnaerobio-Avalia; 8015.xls  |                   |                     |               |            |                    |                   | 00          |  |
| 06:30                         | 7.0           | -                              | Sum                            | CimiarAnaerobio-Avalia;8016.xls   |                   |                     |               |            |                    |                   | 00          |  |
| 06:40                         | 7,0           | document                       | tos Stink                      | CimiarAnaerobio-Avalia;8o17.xls   |                   |                     |               |            |                    |                   | 00          |  |
| 06:50                         | 7.0           | 100                            | Blink                          | CimiarArvaerobio-Avalia; 8o18.xls |                   |                     |               |            |                    |                   | 00          |  |
| 07:00                         | 7.0           | 1                              | (S) Lini                       | LimiarAnaerobio-Availaçilio19.xds |                   |                     |               |            |                    |                   | 00          |  |
| 07:10                         | 8.0           | Meu compu                      | Andor Stand                    | miar Anaerobio-Avalia; 8o20. xls  |                   |                     |               |            |                    |                   | 16          |  |
| 07:20                         | 8.0           |                                | and the                        | Liniar Arvaerobio-Avaliação21.xls |                   |                     |               |            |                    |                   | 00          |  |
| 07:30                         | 8.0           |                                | a la                           | anAnaerobi                        | o-Avallação22.xls |                     |               |            | 1167,040           | 76                | 00          |  |
| 07:40                         | 8.0           |                                | 1.00                           |                                   |                   |                     |               | 1          | 1993.496           | 76                | 00          |  |
| 07.50                         | 8.0           | Meut loca                      | Nome d                         | lo arquivo:                       | LiniaAnamobio     | Avalia; 3o1         |               | • SI       | ww 5618,977        | 76                | 00          |  |
| 08.00                         | 8.0           | rece                           |                                |                                   |                   |                     |               | 7 0        | 296,816            | 76                | 00          |  |
| 08:10                         | 9.0           |                                | Salvaro                        | como tipo:                        | pArquivos do Mio  | (ink.") leaks those |               | - La       | 297,044            | 76                | 00          |  |
|                               |               |                                |                                |                                   |                   |                     |               |            | 100 Tol 10 Tol 100 |                   | 00          |  |

Os Dados serão visualizados desta maneira no Excel e poderão ser editados.

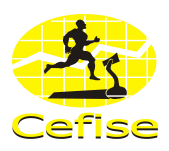

# 16.7 BACKUP

O sistema possibilita gerar e restaurar um backup do banco de dados caso perda algum arquivo.

### 16.7.1 GERAR BACKUP

Clique no ícone referente ou Ctrl + B, aparecerá a seguinte tela:

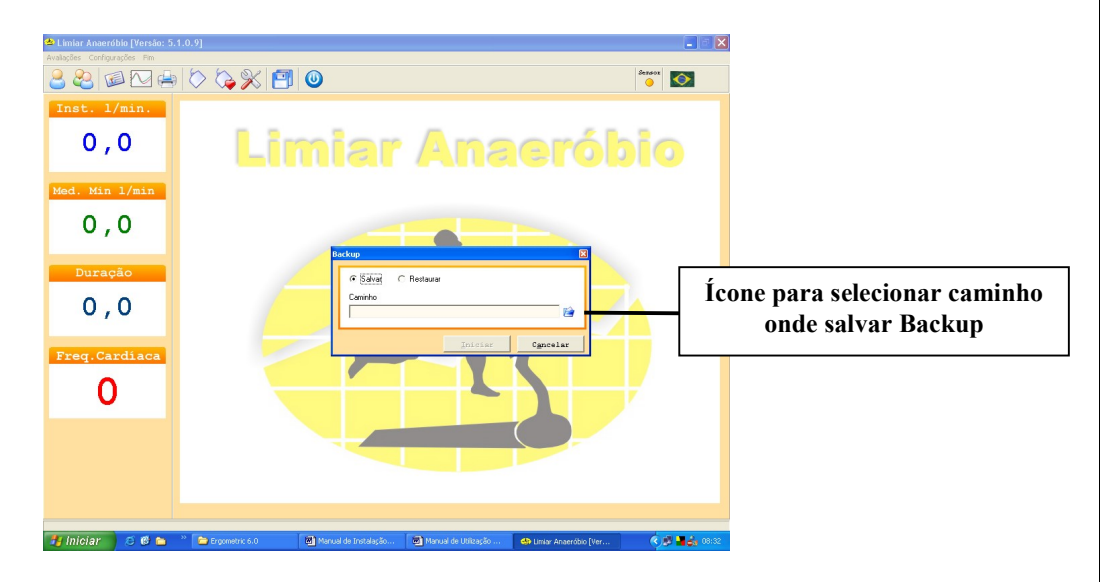

Clique no ícone (mostrado na figura acima) para selecionar o caminho em que irá salvar o Backup, aparecerá a seguinte tela.

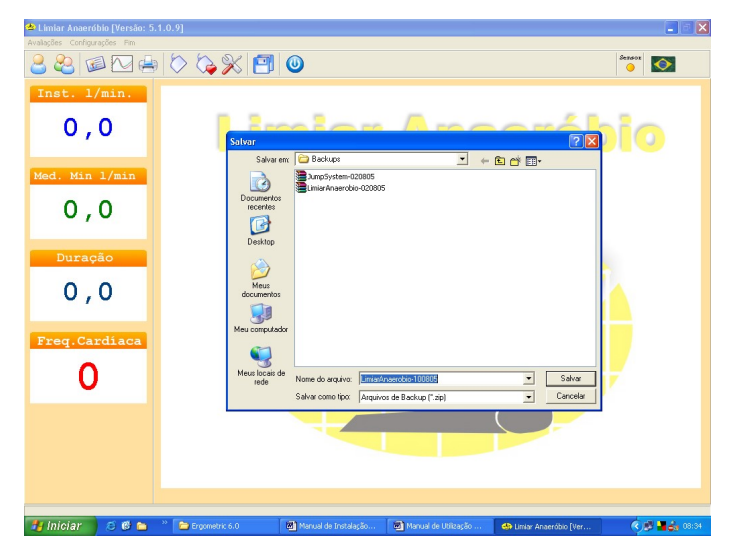

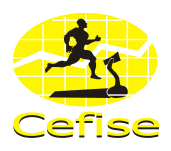

O sistema cria automaticamente um caminho para gravar os Backups que é: C:\Arquivos de programas\Cefise\LimiarAnaerobio51\Backups, também um nome para o arquivo utilizando o nome do programa e a data do dia do backup, exemplo: LimiarAnaerobio-100805 que é gravado em formato zip. Ficando ao final assim:

C:\Arquivos de programas\Cefise\LimiarAnaerobio51\Backups\LimiarAnaerobio-100805.zip.

Obs: Caso queira alterar o caminho, o nome do arquivo é só especificar as informações.

Após ter sido especificado o caminho clique em SALVAR. O sistema voltará para a janela anterior habilitando a opção INICIAR.

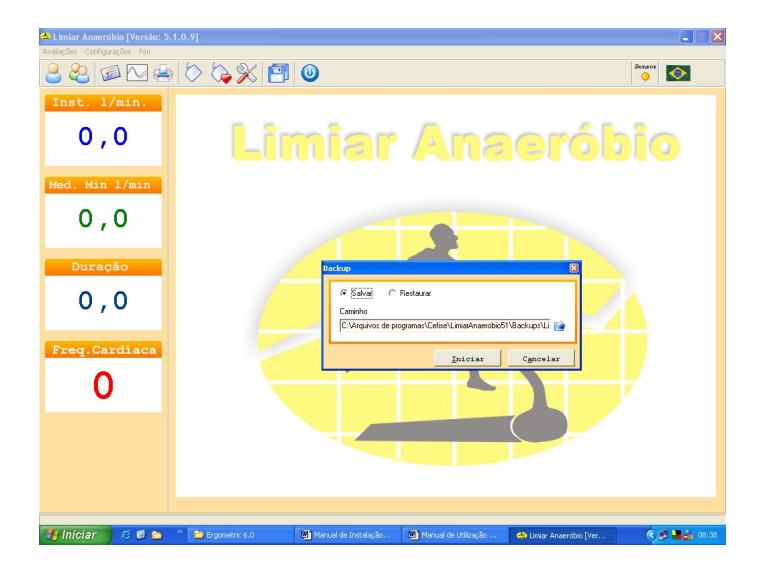

Clique em INICIAR para iniciar o Backup.

O sistema abrirá uma outra tela de **ATENÇÃO** com a seguinte mensagem: Backup efetuado com sucesso!

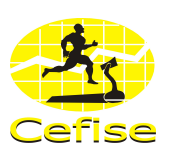

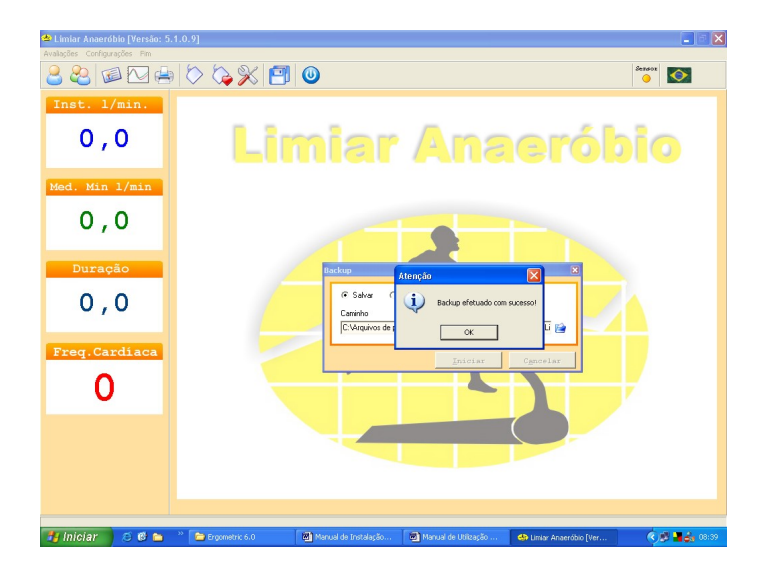

Clique em **OK**. A tela anterior será fechada voltando à tela inicial de Backup.

Caso não tenha mais nenhum trabalho a realizar clique em fechar.

### **16.7.2 RESTAURAR BACKUP**

Clique no ícone referente ou Ctrl + B, aparecerá a seguinte tela:

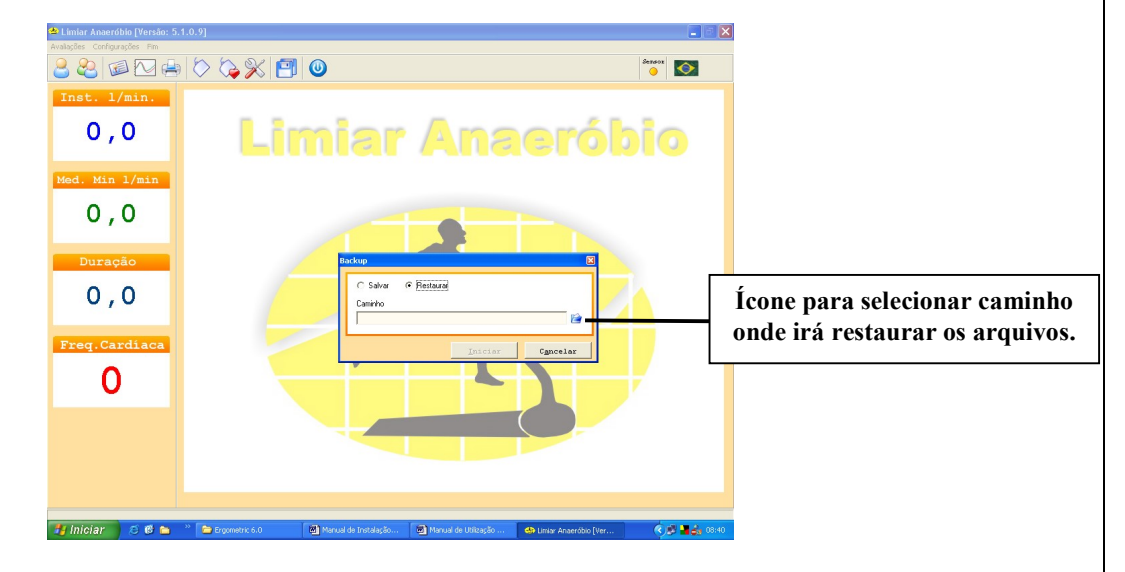

Selecione a opção Restaurar e clique no ícone (mostrado na figura acima) para selecionar o caminho do qual irá restaurar os arquivos.

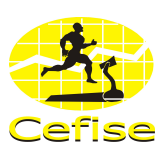

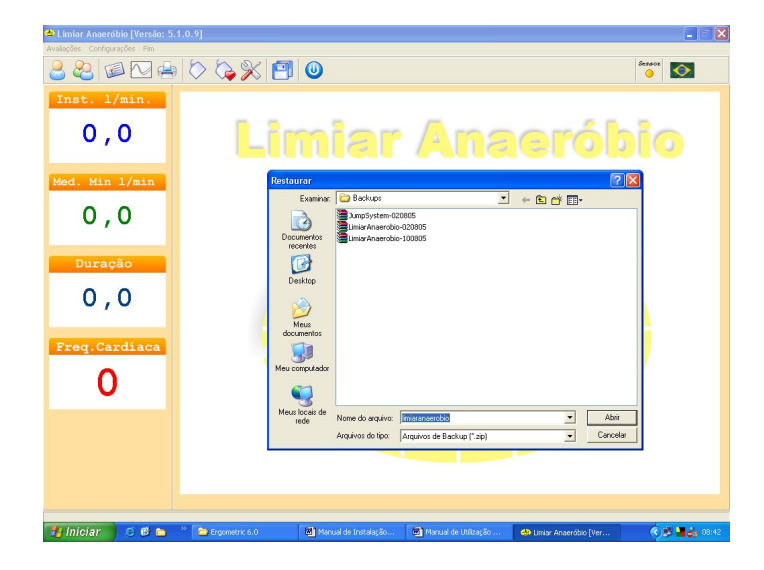

Após ter selecionado o caminho clique em Abrir. O sistema voltará para a janela anterior habilitando a opção INICIAR.

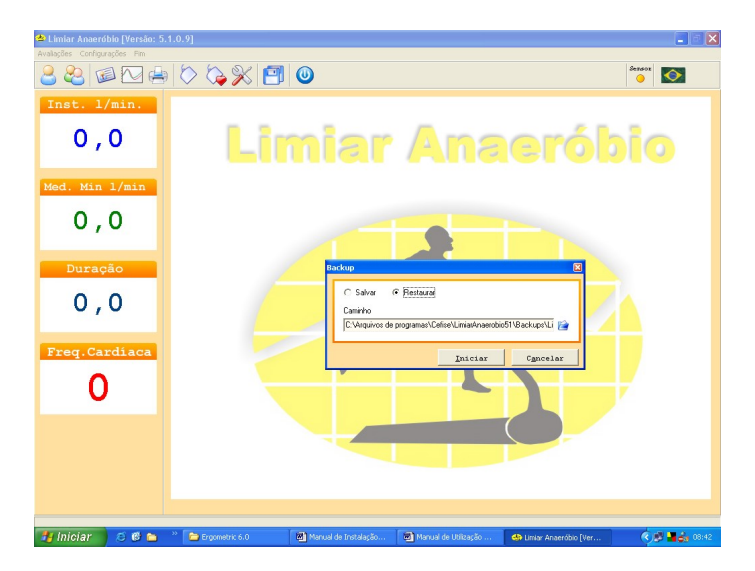

Clique em INICIAR para iniciar a Restauração.

O sistema abrirá uma outra tela de ATENÇÃO com a seguinte mensagem: Os dados acrescentados após o último Backup serão perdidos. Deseja realmente continuar?

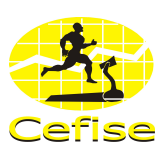

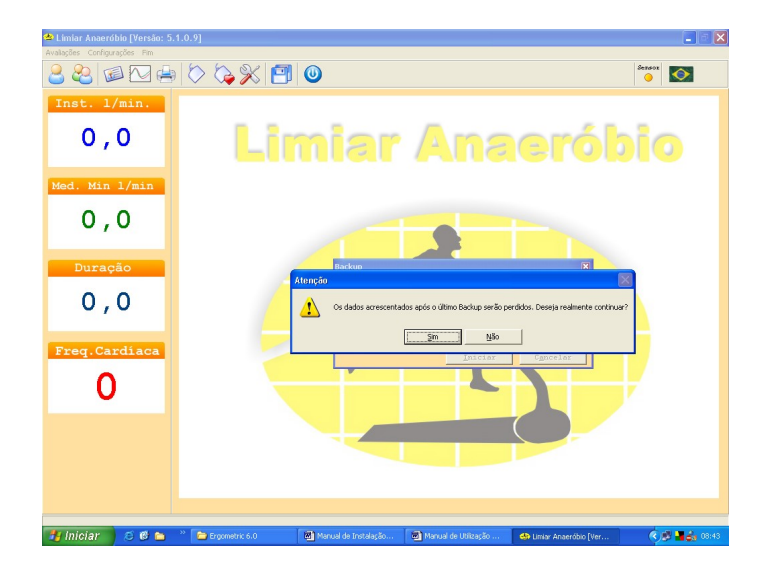

Obs: O sistema só consegue restaurar os dados do último backup realizado. Os dados adquiridos posteriormente ao último Backup são perdidos caso não tenha executado um Backup posterior.

Caso queira continuar clique em SIM ou clique em NÃO para cancelar.

Se clicar em sim o sistema abrirá uma outra janela de atenção com a seguinte informação: Backup restaurado com sucesso!

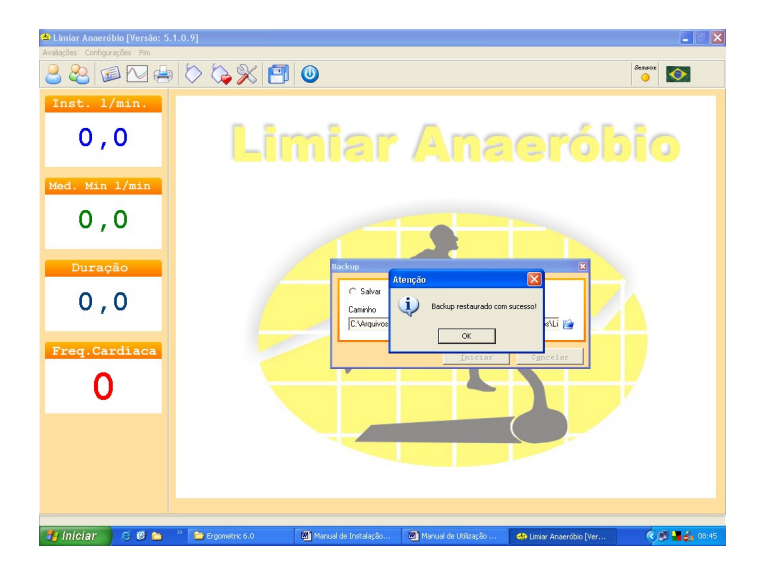

Clique em **OK** para fechar a janela de atenção e voltar a tela inicial de Backup.

Caso não tenha mais nenhum trabalho a realizar clique em fechar.